# 於 Mac OSX 作業系統使用 SSL VPN

2020/06/08

- 本文件將說明以下內容:
  - 1. 如何在 Windows 作業系統底下,使用逢甲大學 SSL VPN 連線。
  - 2. 初次使用需手動下載安裝 VPN 工具,並設定連線入口及帳號資訊來登入 VPN。
- 適用時機:
  - 1. 從非逢甲校園網路,存取限校內網路使用之服務資源
  - 2. 透過校外網路啟用校園軟體授權

### 事前準備

#### 1. 開啟 VPN 服務介紹頁面

- A. 開啟網頁瀏覽器,於網址列輸入 <u>http://info.oit.fcu.edu.tw/vpn/</u>,前往 VPN 介紹頁
- B. 閱讀相關服務介紹及使用說明

### 2. 安裝 VPN 應用程式(若電腦已安裝過 Pulse Secure VPN

### 用戶端程式,可跳至下一節"使用 VPN 登入")

A. 開啟 VPN 服務介紹頁,由於 VPN 需透過專用程式建立連線,介紹頁面底部有各系統平台專用程式安裝檔

| Furthermore, your best op<br>when you go overseas                                                             | ation is to connect VPN2                                         | password as the login ID and password to access the<br>FCU SSL VPN Service |
|----------------------------------------------------------------------------------------------------|------------------------------------------------------------------|----------------------------------------------------------------------------|
| 電纜该用戶論                                                                                                    | 手機販用戶識                                                           |                                                                            |
| ● Windows作業未招<br>● 下盤 Pulse Secure VPN Windows間<br>● 皆安範錄館該訊電腦示象統不支指64 位元軟體可改下離說<br>較約3.2位元版準<br>● MacOSX作業条統 | Android & EX<br>• Pulse Secure VPN And<br>• Pulse Secure VPN iOS | droid錄(調菜 Google 面店員面下數)<br>.錄(調菜 Apple 臨時員面下載)                            |
| ◎ 下號 Pulse Secure VPN MacOS版<br>輸售成用户定装发使用就明<br>◎ 胞態采開(Windows版 > MacOSX版)部明真判定                               | 手機凝用戶安裝及使用約<br>• 脂醚此或另關訊明實初                                      | <b>6</b> 頃<br>1百                                                           |

B. 以 Mac OSX 平台為例,請點選相關連結下載並安裝 VPN 應用程式。

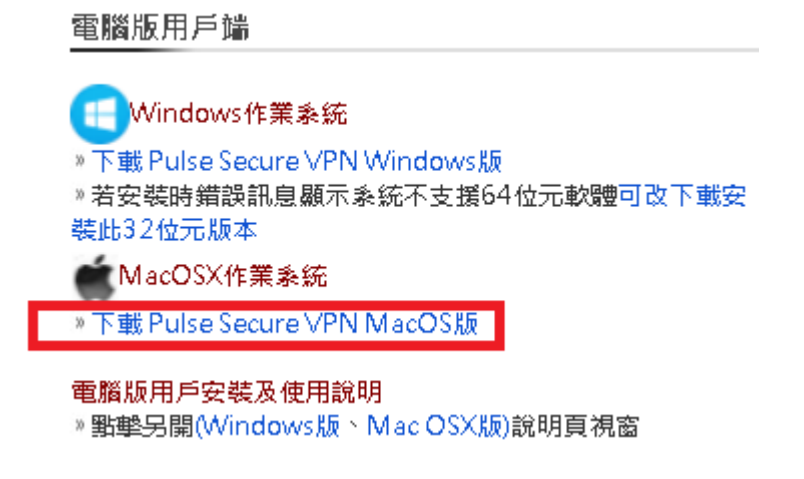

C. 若出現「要允許在 info.oit.fcu.edu.tw 上下載嗎?」的提示,請點選允許。

要允許在「info.oit.fcu.edu.tw」上下載嗎? 您可以在「網站」偏好設定中更改哪些網站能夠下載檔案。

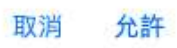

D. 下載完成後開啟 VPN 程式 dmg 檔,並執行資料夾內 PulseSecure.pkg 安裝程式

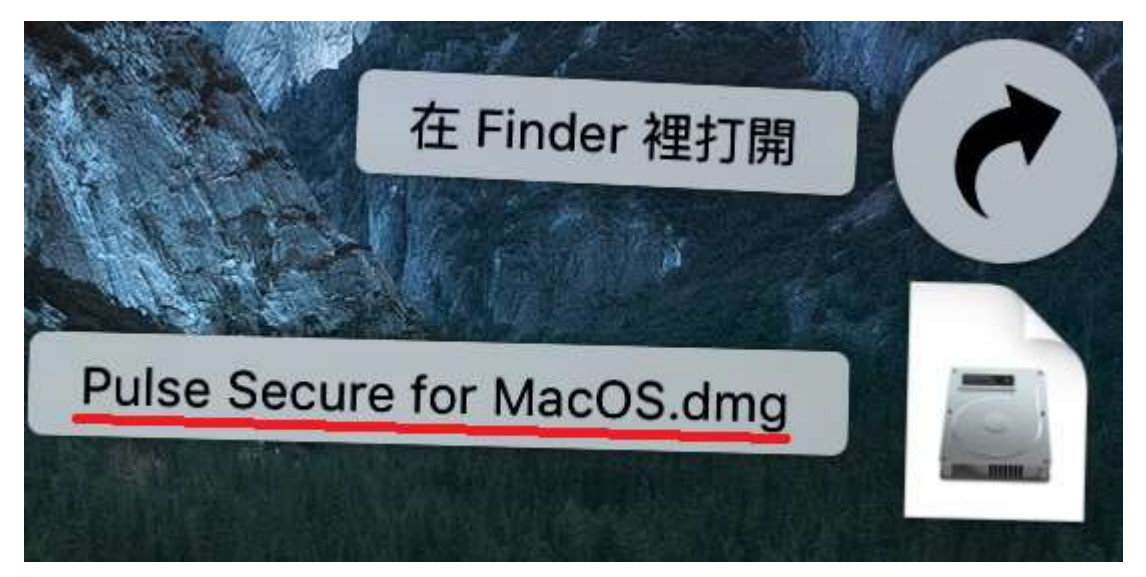

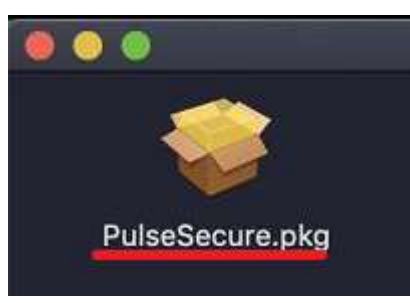

E. 點選「繼續」後,依照接下來的螢幕指示進行安裝步驟

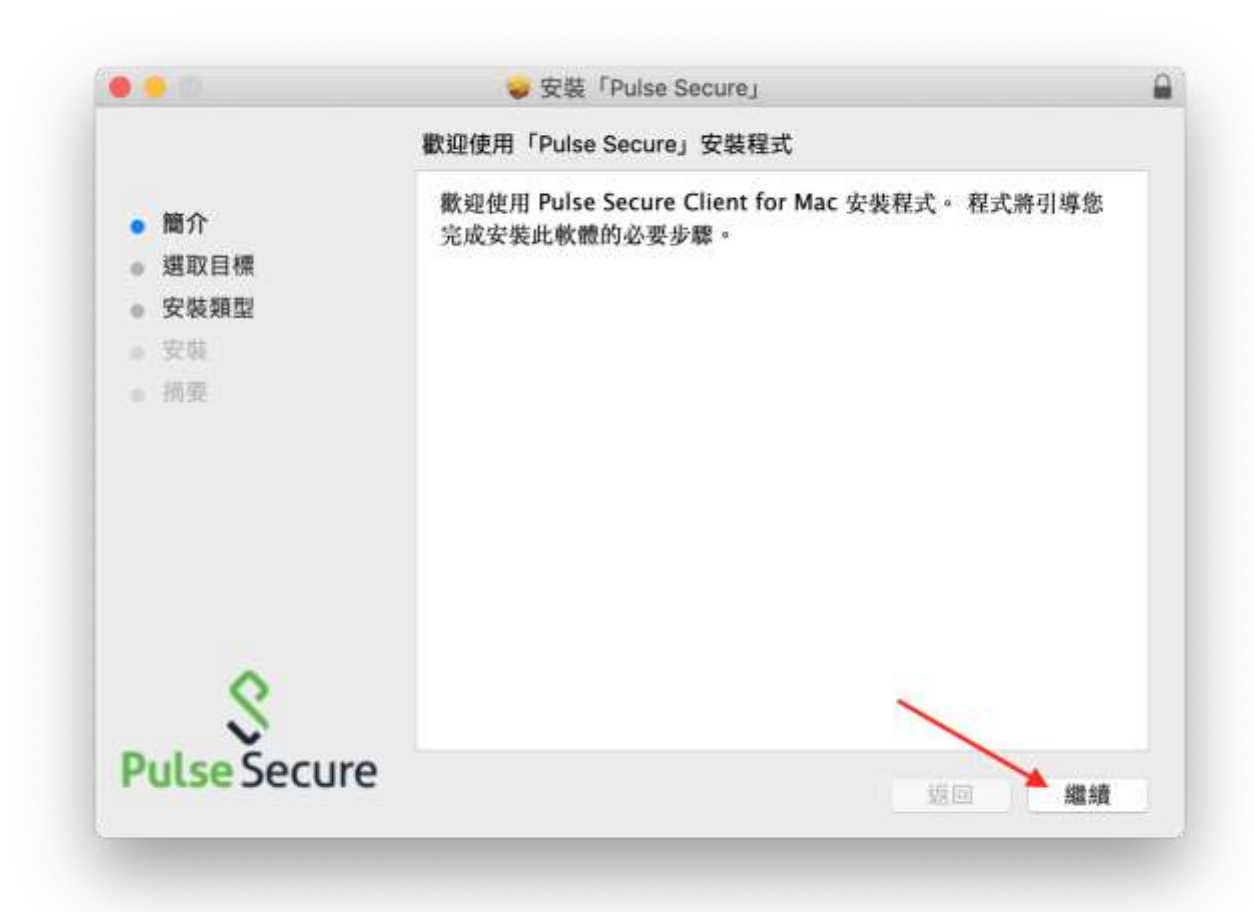

F. 點選「安裝」

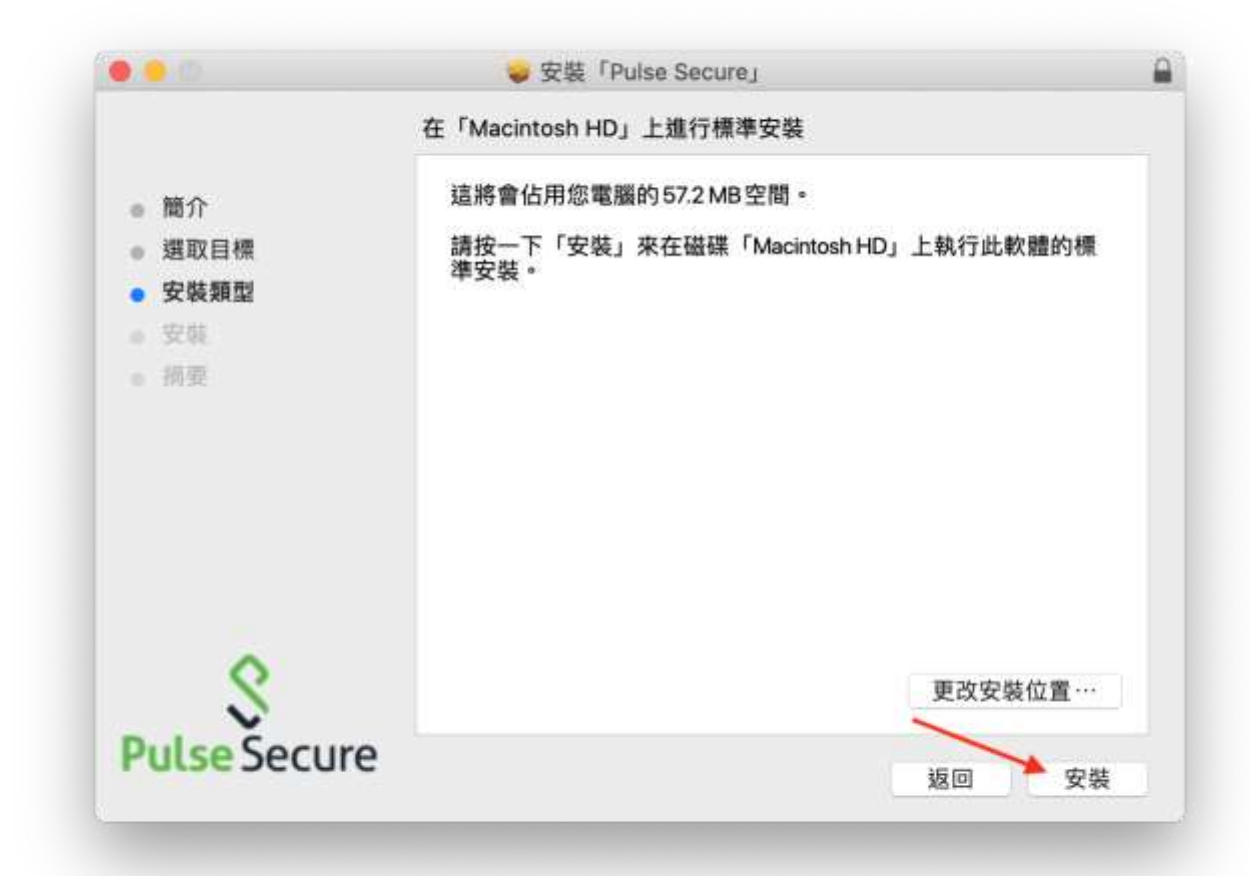

G. 輸入 Mac 使用者的密碼,並點選「安裝軟體」。

| 使用者名稱: | PCUSER |  |
|--------|--------|--|
| 密碼:    | 1      |  |

H. 出現 System Policy is preventing loading PulseSecure. 時,點選「好」。

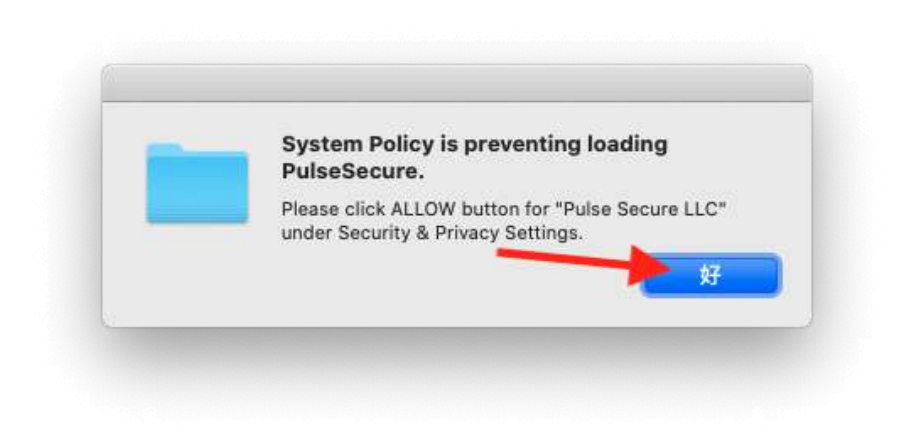

I. 出現「安裝程式.app 想要有控制系統偏好設定.app 的權限。」畫面時,點選「好」

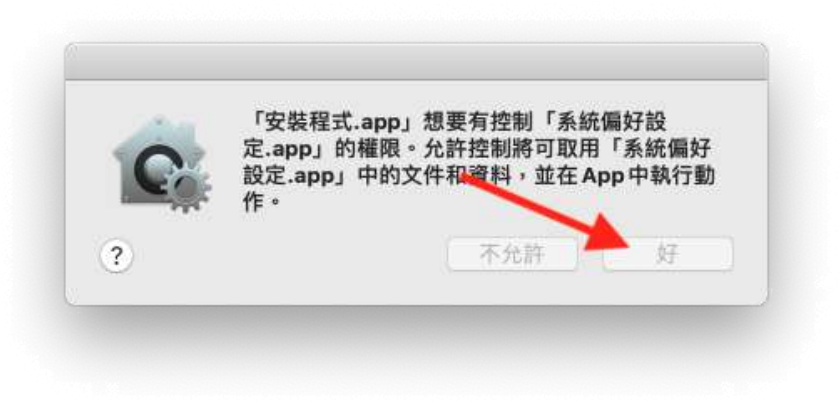

J. 出現「已阻擋系統延伸功能」時,點選「打開安全性偏好設定」

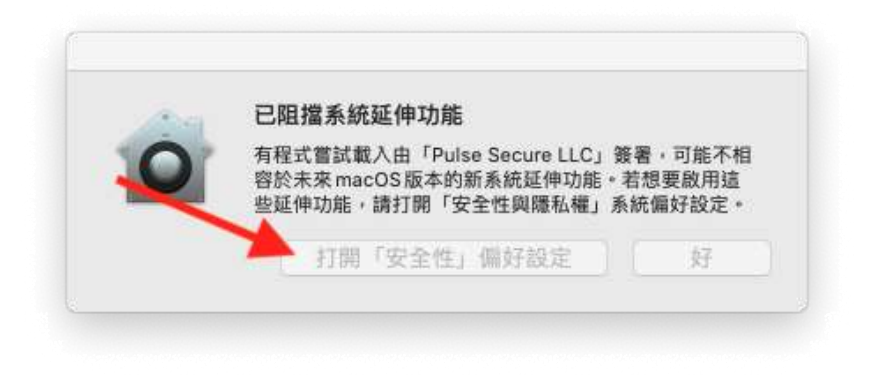

點選畫面左下角鎖頭

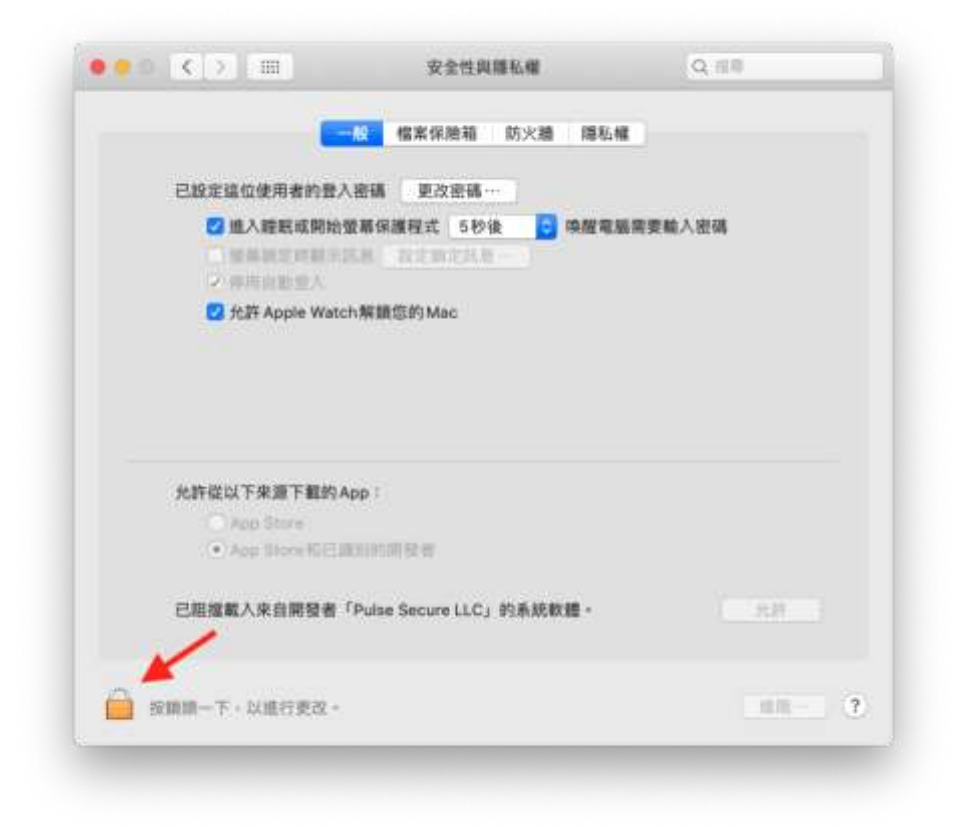

輸入 mac 使用者的帳號與密碼,定點選解鎖

| 212                                          | 「系統備好設定」正在嘗試解鎮「安全性<br>好設定。<br>輸入您的密碼來允許此論作。<br>使用者名稱: PCUSER<br>密碼: | 與陳私權」 個 |
|----------------------------------------------|---------------------------------------------------------------------|---------|
| 北許從以下來源                                      | 取消<br>下觀約App :                                                      | NI      |
| <ul> <li>App The</li> <li>E阻撞載人來自</li> </ul> | 。<br>HGE JOHN 研發者<br>開發者「Pulse Secure LLC」的系統軟體。                    |         |
| 🙆 2523-                                      |                                                                     |         |

#### 點選允許

| -                                                               | 般 檔案保險箱 防火牆 『                          | 隱私權       |
|-----------------------------------------------------------------|----------------------------------------|-----------|
| 已設定這位使用者的登入                                                     | 密碼 更改密碼…                               |           |
| 🗹 進入睡眠或開始螢                                                      | 幕保護程式 5秒後 ᅌ 喚                          | 醒電腦需要輸入密碼 |
| □ 螢幕鎖定時顯示訊                                                      | 息 設定鎖定訊息…                              |           |
| ✓ 停用目動登入                                                        | 御僧のかれる。                                |           |
|                                                                 |                                        |           |
| 允許從以下來源下載的Ap                                                    | pp :                                   | <u> </u>  |
| 允許從以下來源下載的Ap<br>○ App Store                                     | pp:                                    | X         |
| 允許從以下來源下載的 Ap<br>○ App Store<br>● App Store 和已識/                | op:<br>別的開發者                           |           |
| 允許從以下來源下載的 Ap<br>○ App Store<br>● App Store 和已識<br>已阻擋載入來自開發者「F | op:<br>別的開發者<br>Pulse Secure LLC」的系統軟體 | 。 允許      |

K. 最後會出現安裝完成畫面,點選「關閉」結束。

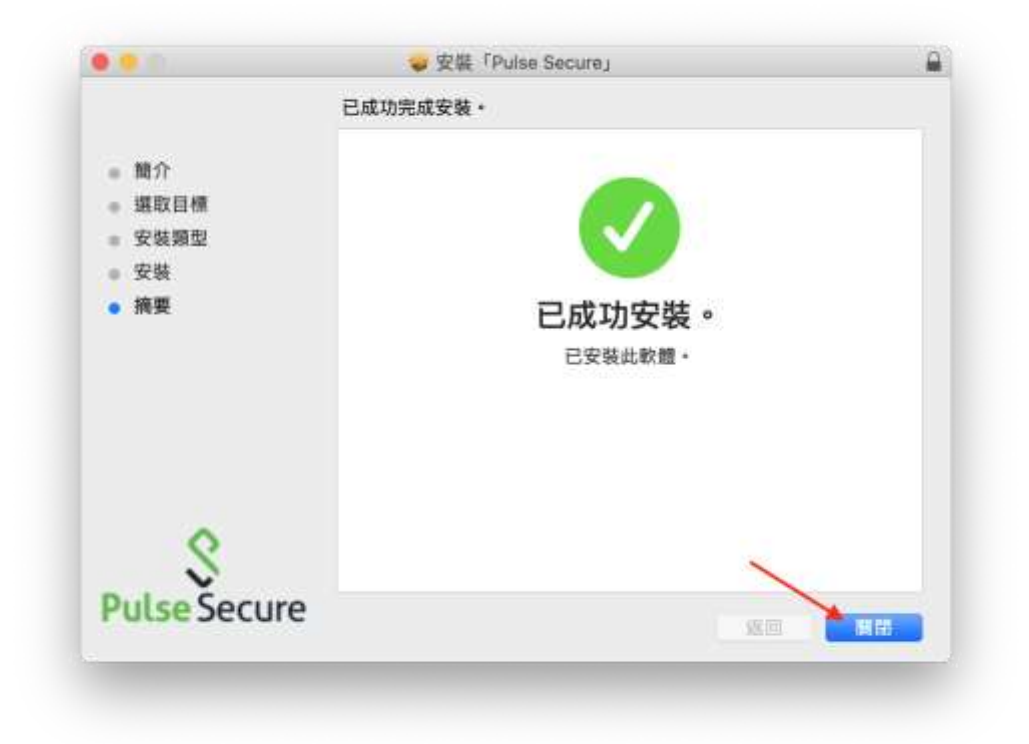

出現是否要丟到垃圾桶,若仍有其他 mac 電腦需要安裝,可選擇「保留」,否則可 直接選擇「丟到垃圾桶」以節省儲存空間。

|                                     |                                                                                       | 1    |
|-------------------------------------|---------------------------------------------------------------------------------------|------|
| <ul> <li>         ·   ·</li></ul>   | 20要將「Pulse Secure」安裝程式丟到<br>「垃圾桶」嗎?<br>希愛讓此著件和磁碟映像檔保留在其現有位置。請按一下<br>「保留」。<br>保留 医對垃圾桶 |      |
| <ul><li>● 安装</li><li>● 摘要</li></ul> | 已成功安裝。<br>已安裝此軟體·                                                                     |      |
| S<br>Pulse Secur                    | e                                                                                     | 8172 |

### 使用 VPN 登入

#### 1. 開啟 VPN 程式

A. 於桌面上方圖示中點選 ♥,並選擇開啟 PulseSecure,接下來跳至步驟 C。

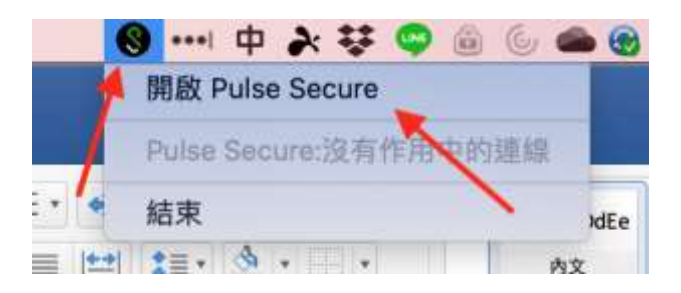

B. 若桌面上方工具圖示中未出現 ♥ VPN 程式圖樣,表示尚未開啟 VPN 程式,請於

「應用程式」區 ->「Pulse Secure.app」,來開啟 VPN 程式

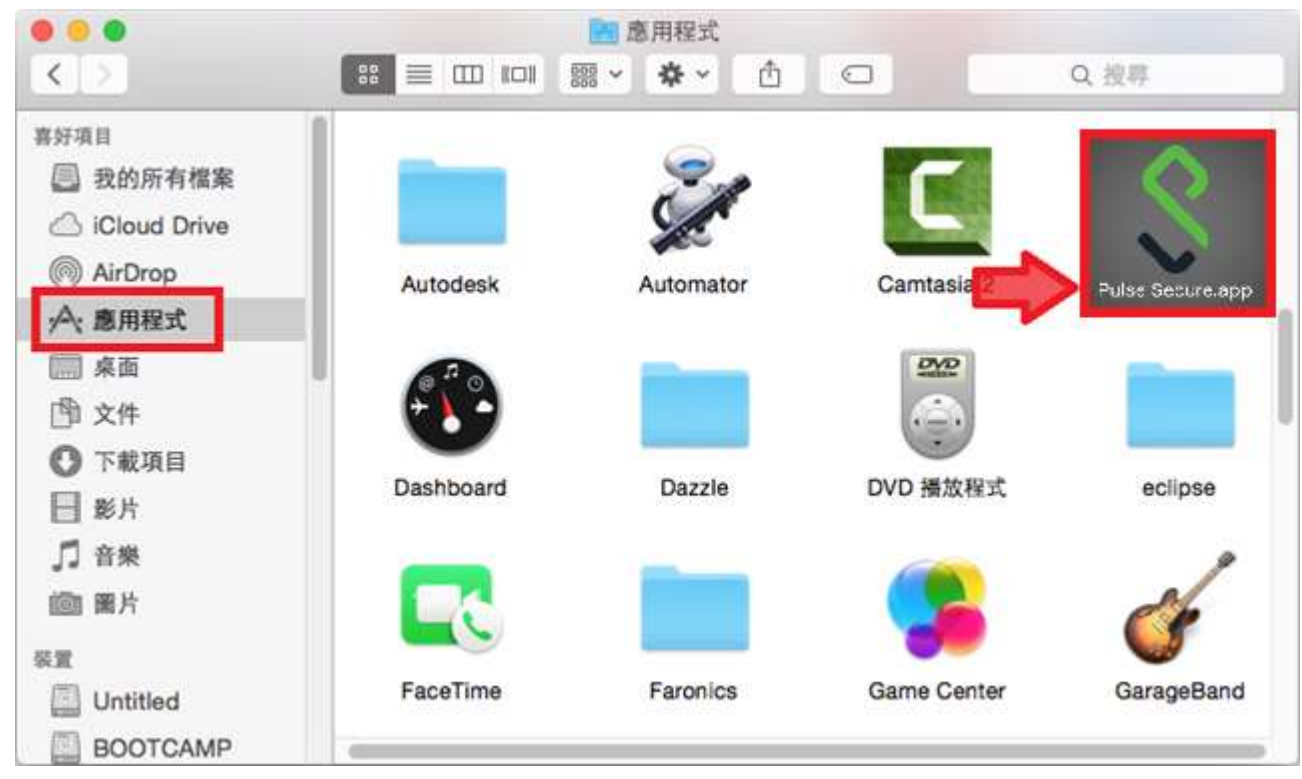

C. 第一次連線需設定 VPN 登入相關設定檔,使用左下角「+」號新增

| 000 | \$ Pulse Secure |  |
|-----|-----------------|--|
|     |                 |  |
|     | 連線              |  |
|     |                 |  |
|     |                 |  |
|     |                 |  |
|     |                 |  |
|     |                 |  |
|     |                 |  |
|     |                 |  |
|     |                 |  |
|     |                 |  |
|     |                 |  |
|     |                 |  |
| C   |                 |  |
|     |                 |  |
|     |                 |  |
|     |                 |  |
|     |                 |  |
|     |                 |  |
|     |                 |  |
|     |                 |  |
|     |                 |  |

過程中若出現如下圖畫面,點選「好」

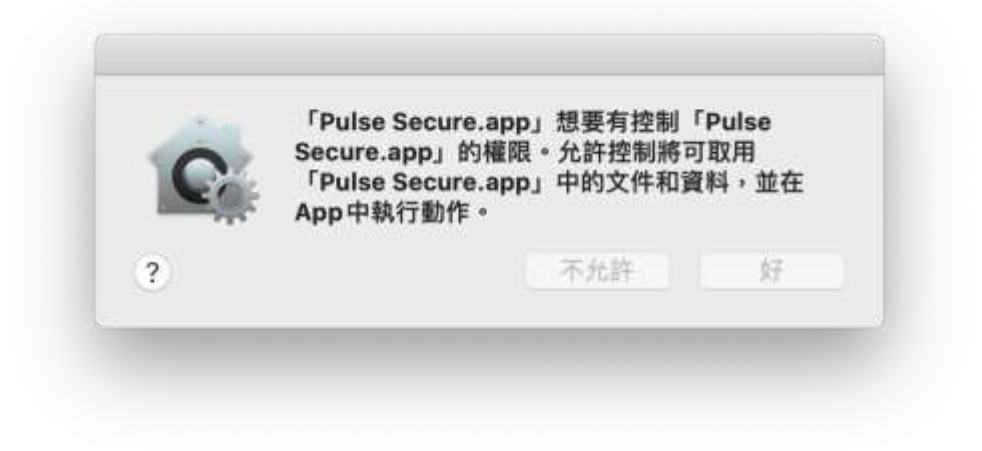

D. 於小視窗輸入以下資訊來建立 VPN 入口連線設定

於 Mac OSX 作業系統使用 SSL VPN

| 類型: | Policy Secure (UAC) 或 Connect |
|-----|-------------------------------|
| 名稱: | (設定檔名稱,可自行命名)                 |
| 伺服器 | fcuvpn.twaren.net             |

E. 連線設定新增完成後,便會保存於 VPN 程式主畫面

|                   | S Pulse Secure |    |
|-------------------|----------------|----|
|                   | 38.69          |    |
|                   | 建脉             |    |
| ▶ SSLVPN<br>已中斷連線 |                | 連線 |
|                   |                |    |
|                   |                |    |
|                   |                |    |
|                   |                |    |
|                   |                |    |
|                   |                |    |
| + - /             |                |    |
|                   |                |    |

### 2. 以 E-mail 帳號登入 VPN

A. 選擇相關 VPN 入口設定檔並按下「連線」鈕

|          | S Pulse Secure |      |
|----------|----------------|------|
|          |                |      |
|          | 連線             |      |
| SSI V/PN |                | 3#40 |
| ▶ 日中斷連線  |                | 建脉   |
|          |                |      |
|          |                |      |
|          |                |      |
|          |                |      |
|          |                |      |
|          |                |      |
|          |                |      |
|          |                |      |
|          |                |      |
|          |                |      |
|          |                |      |
|          |                |      |
|          |                |      |
| 1 0      |                |      |
| (+ - /   |                |      |
|          |                |      |
|          |                |      |

B. 於跳出窗格內使用者名稱攔輸入 MyMail 帳號與密碼(若沒有個人 MyMail 帳號請 用 o365 帳號)即可登入。

(建議不勾選儲存設定,避免每次電腦開機自動登入 VPN 連線)

|      | 使用者名稱: | yourname@fcu.edu.tw 🗡 |       |
|------|--------|-----------------------|-------|
|      | 密碼:    |                       |       |
| 儲存設定 |        | 取選                    | iā 19 |

C. 登入後,可於主頁面確認目前 VPN 連線狀態,連線成功時此處應顯示為「已連線」,接下來即可開啟瀏覽器觀看校內網頁或連線其他校內應用服務

|                 | S Pulse Secure |         |      |
|-----------------|----------------|---------|------|
|                 | 連線             |         |      |
| ▶ SSLVPN<br>已連線 |                | <u></u> | 中斷連線 |
|                 |                |         |      |
|                 |                |         |      |
|                 |                |         |      |
|                 |                |         |      |
|                 |                |         |      |
| + - /           |                |         |      |
|                 |                |         |      |

## 終止 VPN 連線

### 登出 VPN

A. 由於 VPN 連線為全校使用者共享之網路頻寬資源,若使用完畢請記得登出 VPN, 登出方法為回到 Pulse Secure VPN 主畫面,點選「中斷連線」

|                 | S Pulse Secure |        |
|-----------------|----------------|--------|
|                 | 連線             |        |
| ▶ SSLVPN<br>已連線 |                | 🔮 中斷連線 |
|                 |                | 1      |
|                 |                |        |
|                 |                |        |
|                 |                |        |
|                 |                |        |
| + - /           |                |        |
|                 |                |        |

B. 確認狀態變更為「已中斷連線」即可

| S .               | Pulse Secure |    |
|-------------------|--------------|----|
|                   | 連線           |    |
| ▶ SSLVPN<br>已中斷連線 |              | 連線 |
|                   |              |    |
|                   |              |    |
|                   |              |    |
|                   |              |    |
|                   |              |    |
| + - /             |              |    |
|                   |              |    |